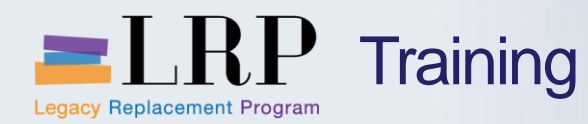

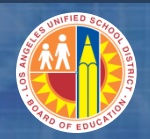

# Welcome to the Central Office Internal Orders and Job Costing Course

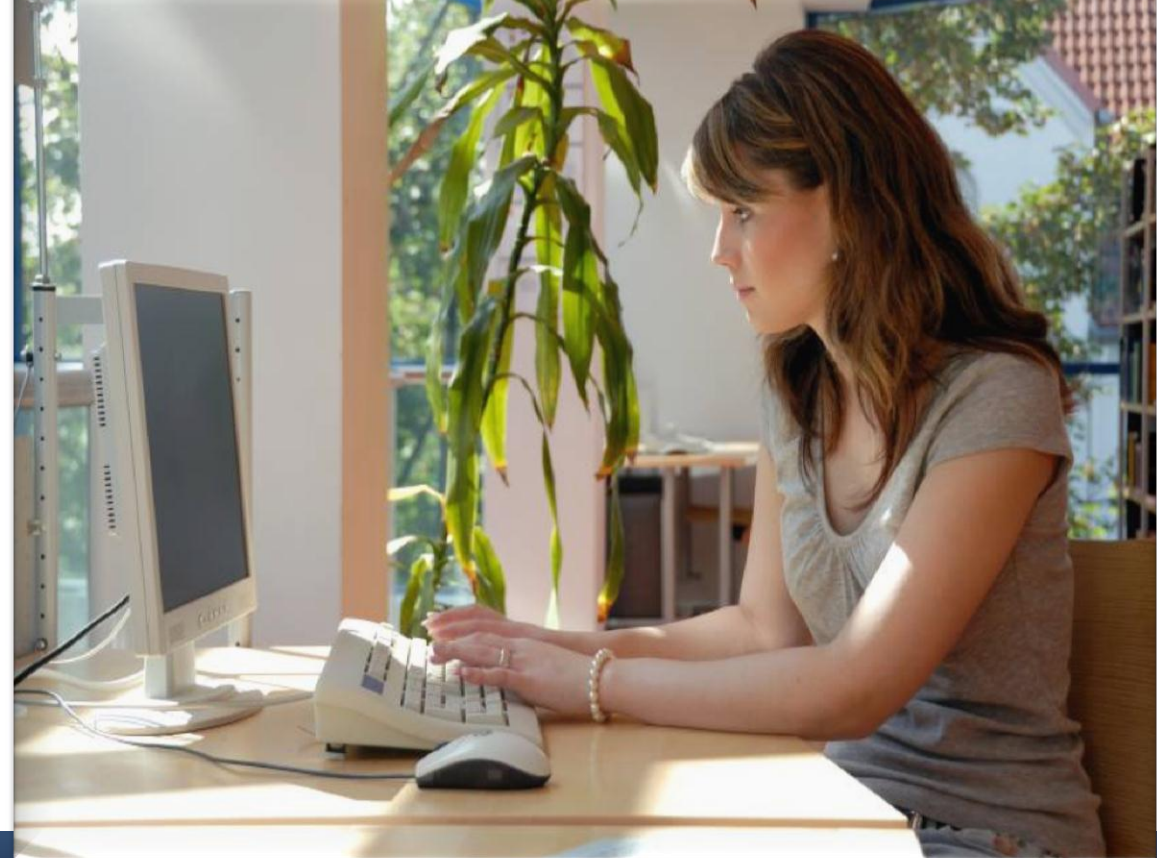

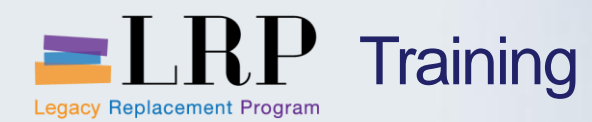

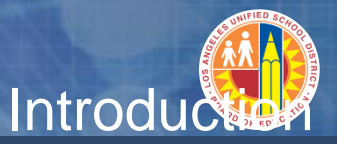

- Darrell Lagler
- Marni Espanola
- Liza Sarao

- Welcome and Introductions
- Logistics
- Ground Rules
- Course Objectives
- Course Content

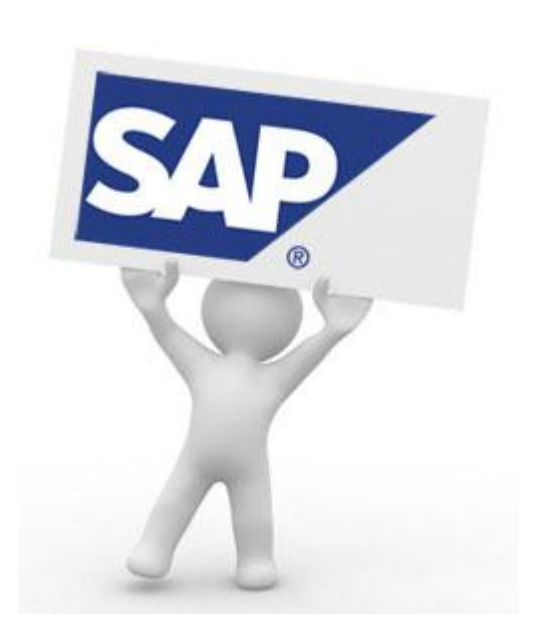

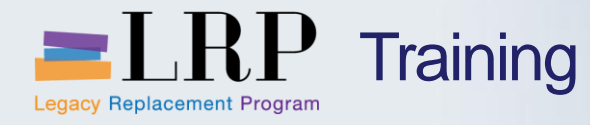

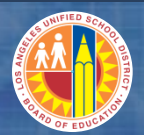

# Course Agenda

|   | Chapter Description              | Time       |
|---|----------------------------------|------------|
| 1 | Definitions and Process Overview | 60 minutes |
| 2 | Internal Orders and Job Costing  | 60 minutes |
| 3 | Reporting                        | 30 minutes |
| 4 | Summary                          | 15 minutes |

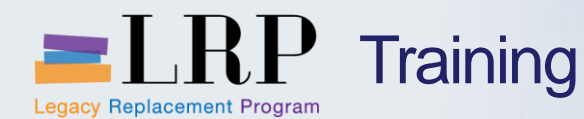

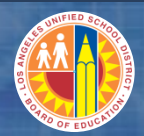

## **Course Objectives**

# By the end of this class, you will be able to:

- Describe the components of an internal order
- Describe order type
- Create an internal order
- Attach documents to an internal order
- Differentiate between capital and non-capital Internal Orders
- Describe cost allocation methods
- Create internal order groups
- Run reports

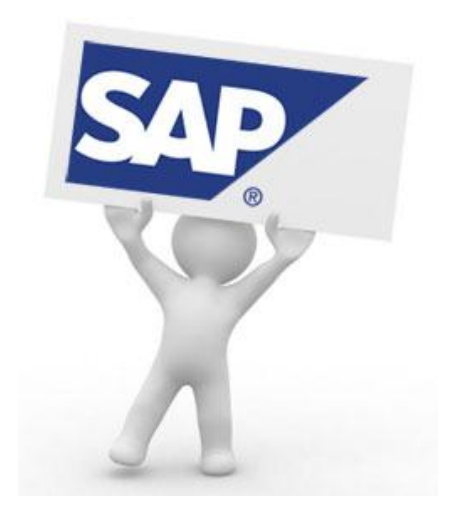

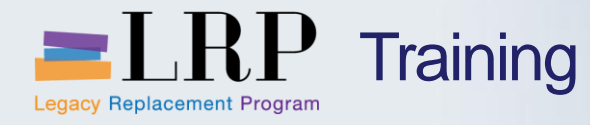

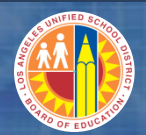

# Course Chapters

|   | Chapter Description              | Time       |
|---|----------------------------------|------------|
| 1 | Definitions and Process Overview | 60 minutes |
| 2 | Internal Orders and Job Costing  | 60 minutes |
| 3 | Reporting                        | 30 minutes |
| 4 | Summary                          | 15 minutes |
|   |                                  |            |

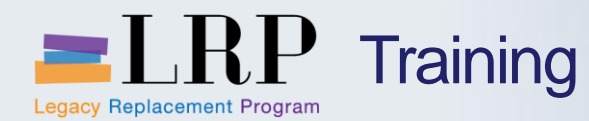

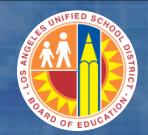

## **Chapter Objectives**

# By the end of this chapter, you will be able to:

- Describe the types of internal orders
- Describe the internal order life cycle
- Describe internal order capitalization

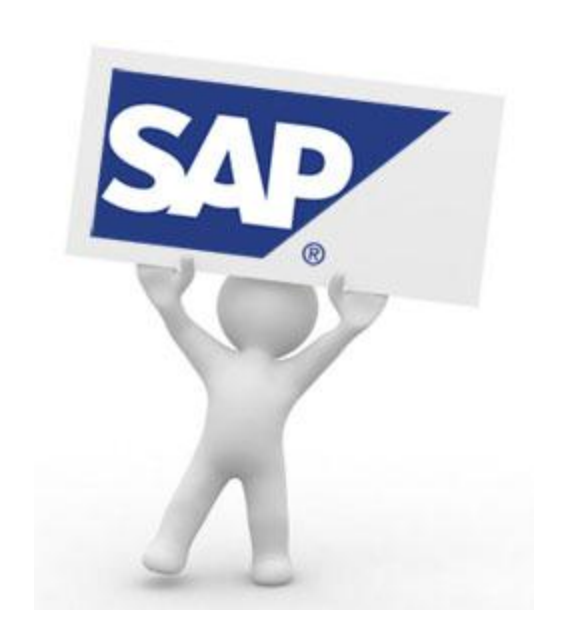

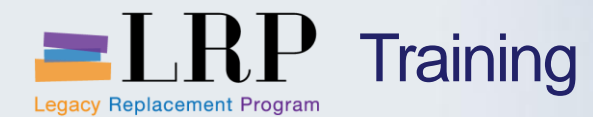

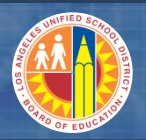

## Job Costing Process Overview

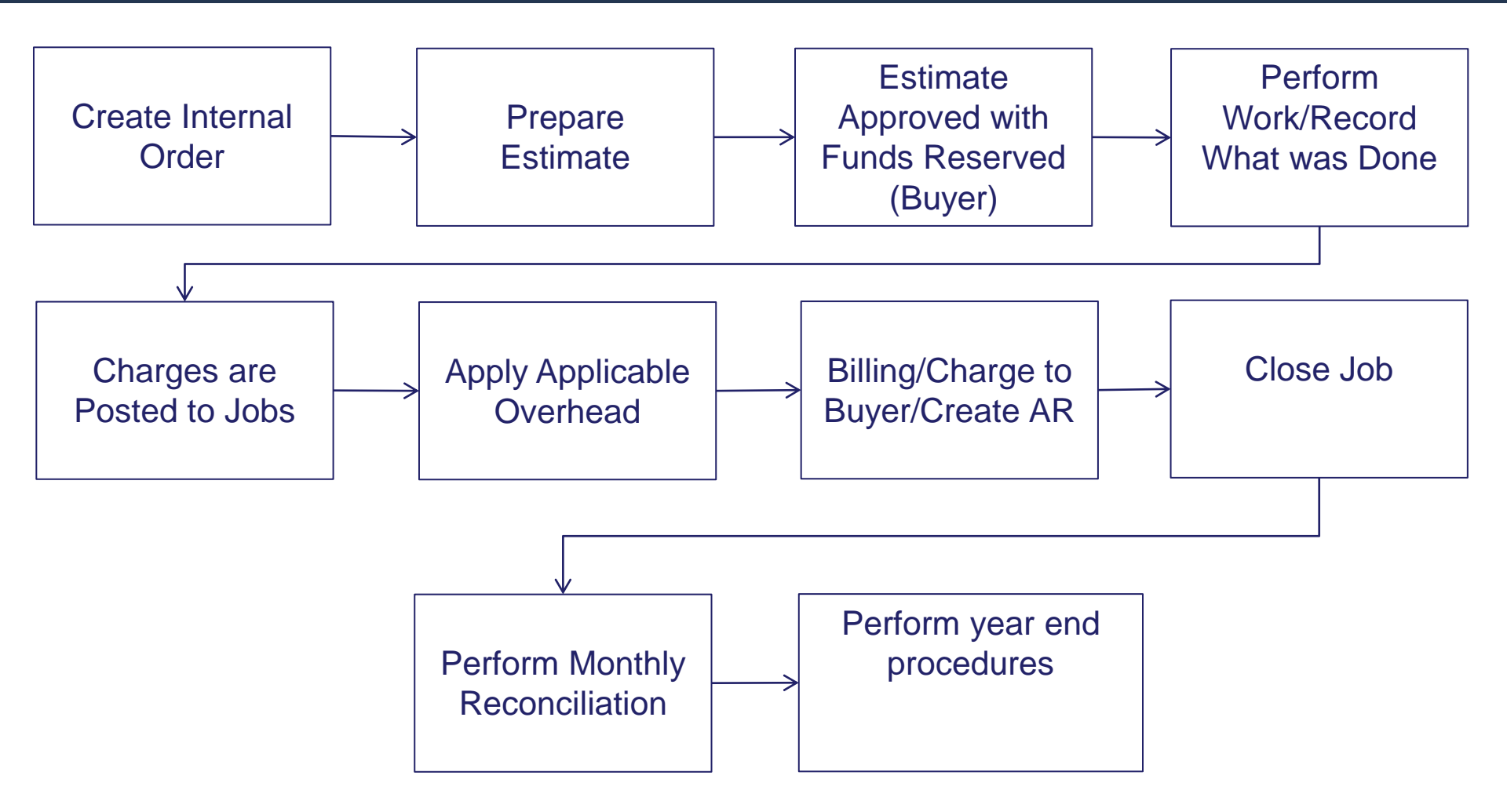

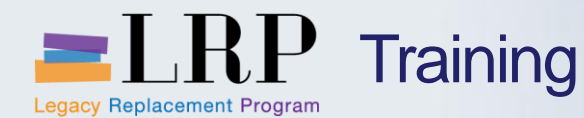

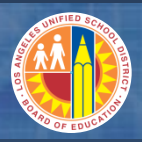

## Special and Standing Internal Orders

## Standing

- On-going internal orders
- Determined by the internal order's order type
- Numbers are created manually based on number scheme

# **Special**

- For specific, one-time purpose
- Determined by the internal order's order type
- Numbers are system generated

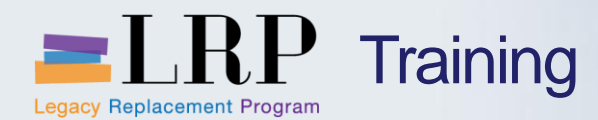

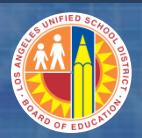

# Internal Order Types

| Туре | Description                           | Туре | Description                        |
|------|---------------------------------------|------|------------------------------------|
| AM01 | Auto Maint – not paid by school       | AM02 | Auto Maint – paid by school        |
| AM03 | Auto Maint – Stand – Gen Veh Chgs     | DPS1 | Doc Production Services - Standing |
| FO01 | Facilities – Standing                 | F002 | Facilities – Special               |
| IT01 | ITD – Special                         | IT02 | ITD – Standing                     |
| IT03 | ITD – IT Field Services – Special     | IT04 | ITD Field Services – Standing      |
| IT05 | ITD Network Operations – Special      | IT06 | ITD Network Operations – Standing  |
| IT07 | ITD Proj Supp, QA, PM, Infrastructure | JCAS | Job Cost Acct – Intersection Jobs  |
| JCDR | Job Cost Acct – Special               | YOIS | Intersection - Pooling             |
| XOUF | Unfunded – Pooling for all sections   | PT01 | Pupil Transportation – Special     |
| PT02 | Pupil Transp – Standing HTS Routes    | PT03 | Pupil Transp – Standing Curricular |

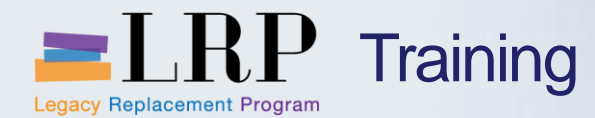

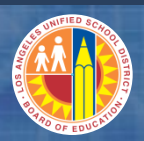

# Internal Order Types – conť d

| Туре | Description                            | Туре | Description                         |
|------|----------------------------------------|------|-------------------------------------|
| PT04 | Pupil Transp – Standing Auxiliary      | PT05 | Pupil Transp – District wide Dist   |
| WOMT | Matrl Trans – Pooling for all Sections | TK01 | Truck Operations – Special          |
| TK02 | Truck Operations – Standing            | TU01 | Telecommunications – Special        |
| TU02 | Telecommunications - Standing          | UIND | Indirect – Pooling for all sections |
| VONP | Non-Prod – Pooling for all sections    |      |                                     |

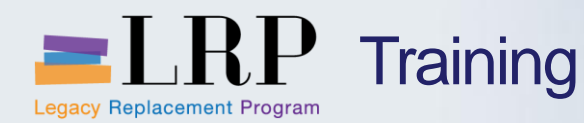

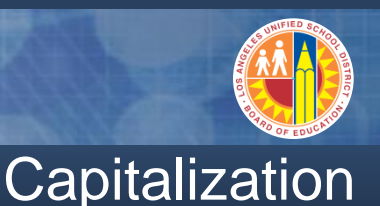

Effective July 1, 2013, the fixed asset capitalization threshold will be changed from \$25,000 to \$5,000.

Internal Orders will be assigned investment profiles and job categories that will identify them as capitalizable.

For Project IOs, costs will settle monthly to Assets under Construction (AuCs) and the capitalization to the final asset will then be performed upon job completion.

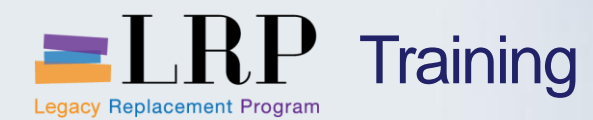

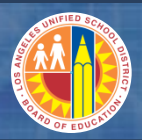

### **Benefits of New Processes**

- Master data maintenance is easier
- Internal Order master data are able to hold more information which integrate with other SAP modules

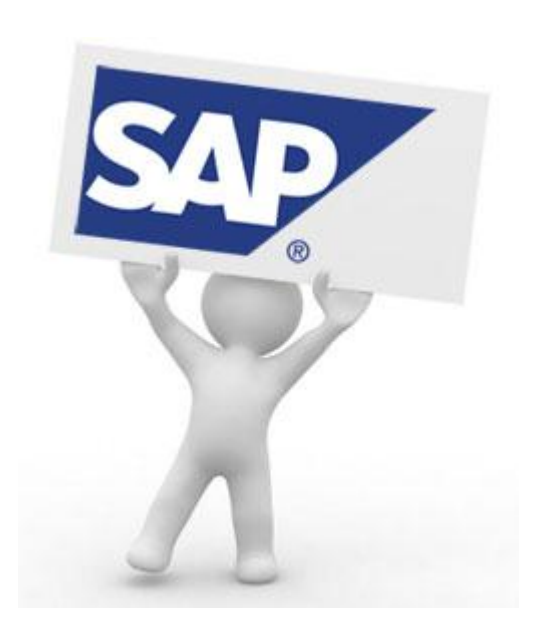

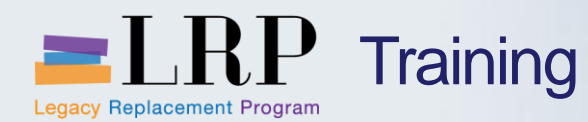

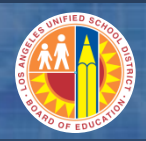

## **Chapter Objectives Review**

# You should now be able to:

- Describe the types of internal orders
- Describe the internal order life cycle
- Describe internal order capitalization

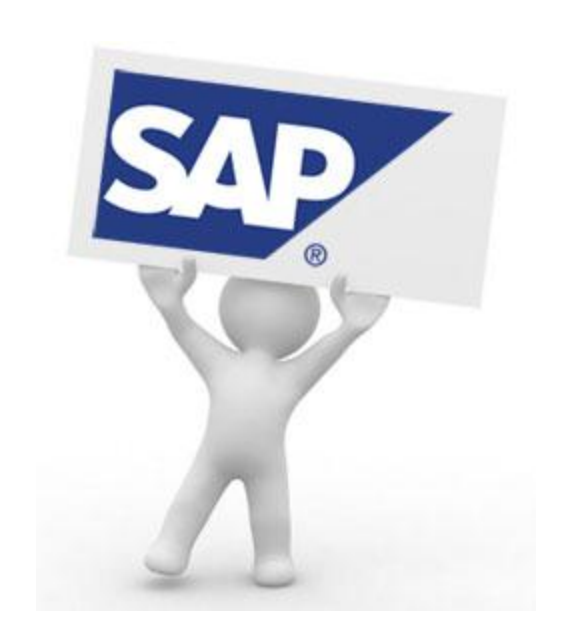

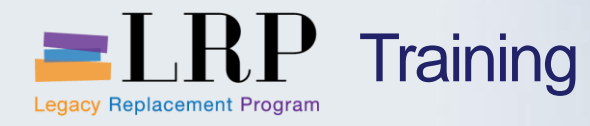

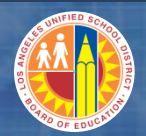

# **Course Chapters**

|   | Chapter Description              | Time       |
|---|----------------------------------|------------|
| 1 | Definitions and Process Overview | 60 minutes |
| 2 | Internal Orders and Job Costing  | 60 minutes |
| 3 | Reporting                        | 30 minutes |
| 4 | Summary                          | 15 minutes |
|   |                                  |            |

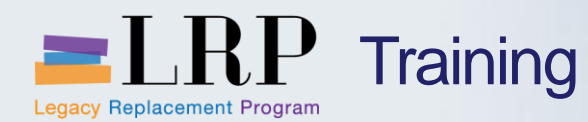

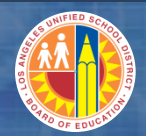

## **Chapter Objectives**

## By the end of this chapter you will be able to:

- Create, change, and display an internal order
- Describe the types of allocations
- Describe the components of an internal order
- Attach documents to an internal order

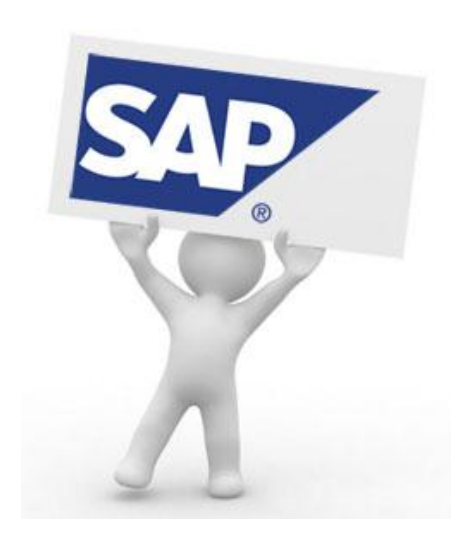

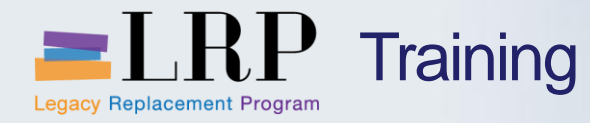

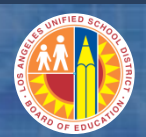

# Glossary of Terms - I

| IFS                           | SAP                        | Definition                                                                                                    |  |
|-------------------------------|----------------------------|----------------------------------------------------------------------------------------------------|--|
| Job Cost                      | Controlling (CO)           | Process of tracking the costs incurred to a specific job.<br>Provides information for managers, who are responsible with<br>directing and controlling its operations.                            |  |
| Job Number                    | Internal Order             | Cost collector to monitor the activities of a particular program,<br>and distribute to various cost centers and programs. Setup as<br>either a Standing (long-term) or Special (short-term) job. |  |
| N/A                           | Order Type                 | Each internal order is assigned to an order type according to their purpose or activity with a specific number range.                                                                            |  |
| Section Options (SECO) Table  | Costing Sheets             | Used in calculating overhead applied to a job such as indirect labor, fringe, or material.                                                                                                    |  |
| Seller<br>Organization        | Responsible Cost<br>Center | Job Cost section that will be performing the task or activity                                                                                                    |  |
| Job Cost section              | Section                    | requested by a school or office site.                                                                                                    |  |
| School/Office<br>organization | Requesting Cost<br>Center  | School or Office site in which the task or activity is to be performed. For direct bill internal orders, this is the organization/cost center in the funding line.                               |  |

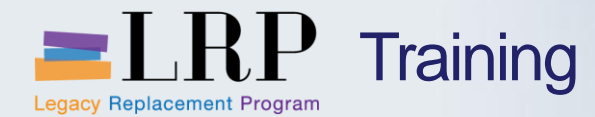

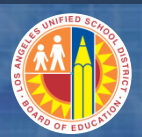

## Glossary of Terms - II

| IFS               | SAP                             | Definition                                                                                                    |
|-------------------|---------------------------------|----------------------------------------------------------------------------------------------------|
| N/A               | Activity Type                   | Classifies the type of work to be done and the amount<br>to be allocated. Represent some form of productive<br>output by a cost center such as labor hours, number of<br>boxes. Used primarily for cost estimates.                                                                                                    |
| N/A               | Statistical Key<br>Figure (SKF) | Statistical data such as pupil count, area in square<br>meters, or number of employees, which are used as<br>the basis for making allocations. Two types of SKF:<br>Fixed value, the values do not change very often; or<br>Total value, situations in which the values are<br>expected to change every now and then. |
| Project<br>Number | WBS Element                     | In the Project System, the individual tasks and<br>activities in a project are described as elements in a<br>hierarchy. Depending on the phase of a project, a<br>breakdown of the tasks and activities continues, step-<br>by-step, until the necessary level of detail is carried<br>out.                           |

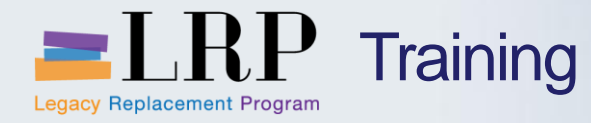

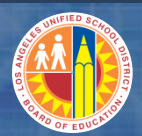

# Glossary of Terms - III

| IFS                                       | SAP               | Definition                                                                                                    |
|-------------------------------------------|-------------------|----------------------------------------------------------------------------------------------------|
| Estimate                                  | Plan              | Projected costs that are expected to be incurred during the life cycle of an internal order.                                                                                                    |
| Job<br>Encumbrance                        | Budget allocation | Budget is assigned to cover expenditures.                                                                                                    |
| Encumbrances<br>(e.g. Purchase<br>Orders) | Commitments       | Functionality of Funds Management. Used to hold or reserve funds for a particular use. Other related terms: funds reservation and funds commitment.                                                                                                    |
| N/A                                       | Funded<br>Program | Funds Management equivalent for internal orders.                                                                                                    |
| JDIS                                      | SKF;<br>Segments  | Cycles and segments are utilized to perform automated<br>allocation. Cycles define the various rules and are<br>comprised of segments. A segment represents a set of data<br>that further defines the allocation characteristics such as the<br>Sending and Receiving cost centers. The Sender Values<br>include the types of costs that will be allocated and what<br>percentage of the total sender amount. The Receiver<br>Tracing Factor is the basis for allocation, which can be by<br>percentage, fixed amount, or Statistical Key Figure. |

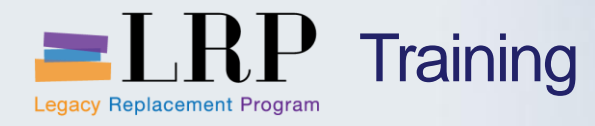

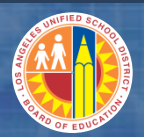

## Glossary of Terms - IV

| IFS                          | SAP                    | Definition                                                                                                    |
|------------------------------|------------------------|----------------------------------------------------------------------------------------------------|
| Billing, Job<br>Distribution | 1. External Bill       | Internal Orders with charges to be billed against a buyer funding source that is external to the District, e.g. PTA, Student Body                 |
|                              | 2. Direct Bill         | Internal orders with single funding line. Resides in the internal order master data.                                                              |
|                              | 3. Activity Allocation | Involves allocating of business services performed.<br>The system multiplies the units of activity produced<br>by the price of the activity type. |
|                              | 4. Settlement          | Another process to periodically move costs from one cost collector to a receiver object. The settlement rule resides in the master data.          |

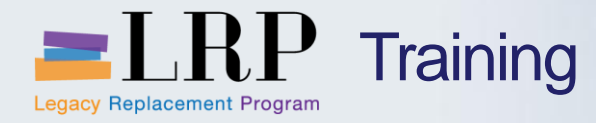

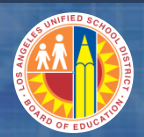

# Glossary of Terms - V

| IFS         | SAP                                              | Definition                                                                                                    |
|-------------|--------------------------------------------------|----------------------------------------------------------------------------------------------------|
|             | 5. Other Allocations<br>via Cycles &<br>Segments | A periodic movement of costs from one cost collector<br>to a receiver object. Allocations are performed<br>monthly.                                                     |
|             | Assessment                                       | A type of allocation in which direct and overhead<br>costs are accumulated in a seller funding, and then<br>allocated to multiple buyer funding lines.                  |
|             | Distribution                                     | A type of allocation in which only direct costs are<br>accumulated in a seller funding, and then allocated<br>to multiple buyer funding lines.                          |
|             | Periodic<br>Reposting                            | A type of allocation with multiple buyer lines. The costs are initially collected in the first buyer line, and then reposted to the subsequent funding lines as listed. |
| JZ document | Manual Reposting                                 | Journal entries to correct error postings.                                                                                                    |

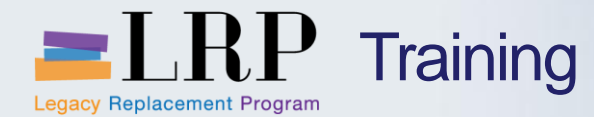

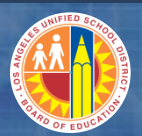

## Glossary of Terms - Vi

| IFS          | SAP                       | Definition                                                                           |
|--------------|---------------------------|--------------------------------------------------------------------------------------|
| Object Codes | Secondary Cost<br>Element | Does not have corresponding general ledger accounts in FI and are defined only in CO |
| Object Codes | Primary Cost<br>Elements  | Correspond directly to profit and loss general ledger accounts in the FI module.     |
| Billing      | Period End Postings       | Monthly activity to move the costs based on the allocation method selected.          |

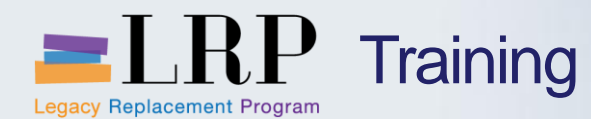

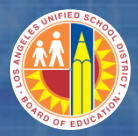

# Allocations and Billings of Internal Orders

- External Bill
- Direct Bill
- Activity Allocation
- Settlement
- Other Cost Allocation Methods via Cycles and Segments (covered in PTR0110)
  - Assessment
  - Distribution
  - Periodic Reposting

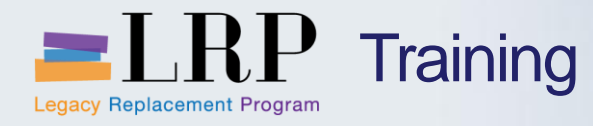

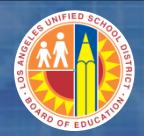

| OLD        | NEW                    |
|------------|------------------------|
| Fund       | Fund                   |
| Area       | N/A                    |
| Org        | Funds Center           |
| Program    | Functional Area        |
| Object     | General Ledger Account |
| Project    | WBS Element            |
| Job Ticket | Internal Order         |

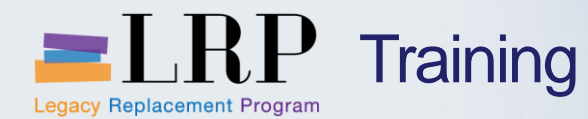

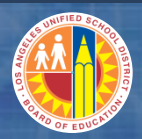

## Field Entries for Internal Order

## Assignment Tab

End-users will identify the responsible and requesting cost centers, description, order (if standing job) and requesting functional area. Requesting WBS element will also be available for input.

#### **Control Data Tab**

End-users will be able to change the system status of an internal order

#### Period-End Closing Tab

The costing sheet will be used to define the parameters for overhead calculation, conditions in which to apply the overhead, the overhead percentage rates, and the investment profile.

#### **General Data Tab**

External billing information and other pertinent information relating to both standing and special jobs and job category are entered in this tab.

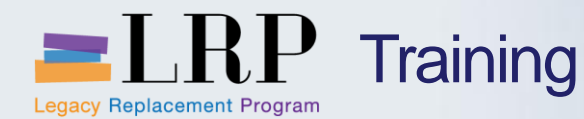

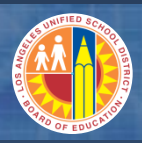

## Field Entries for Internal Orders – cont'd

The following custom fields have been added for external billing of jobs:

Externally-billed job indicator
Amount of billing
Customer number (from accounts receivable)
Revenue Functional Area

The following custom fields have been added to support Transportation Services Division:

- •Route and trip number
- •Vehicle Type
- Dynamic update route identification
  - •i.e. Home to school orders

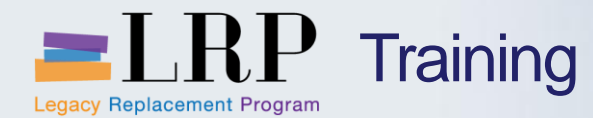

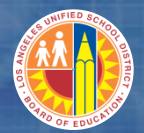

# Walkthrough: Create Internal Order

KO04 Order Manager

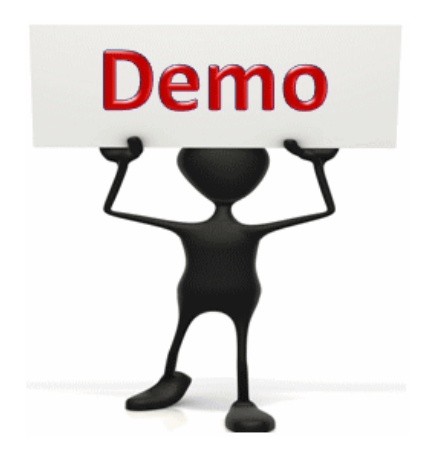

This is a demonstration only. Watch as the instructor shows you how to complete the task in SAP.

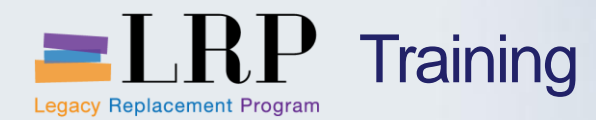

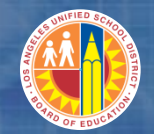

## KO04 - Exercise

# **Exercise: Create Internal Order**

#### ADD links to Globally Published simulations in Uperform

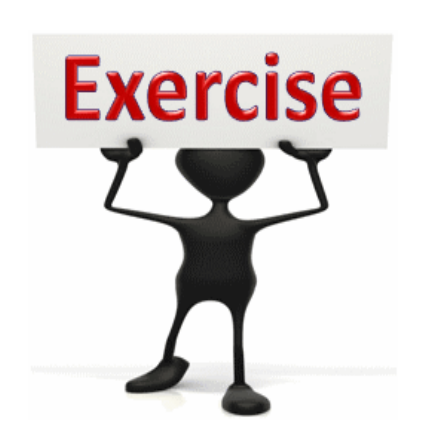

# To complete this exercise

follow the instructions listed here.

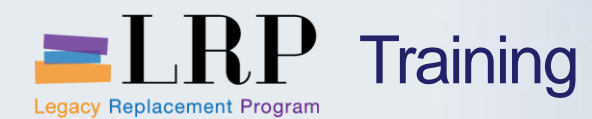

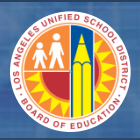

## Capitalizable Internal Orders

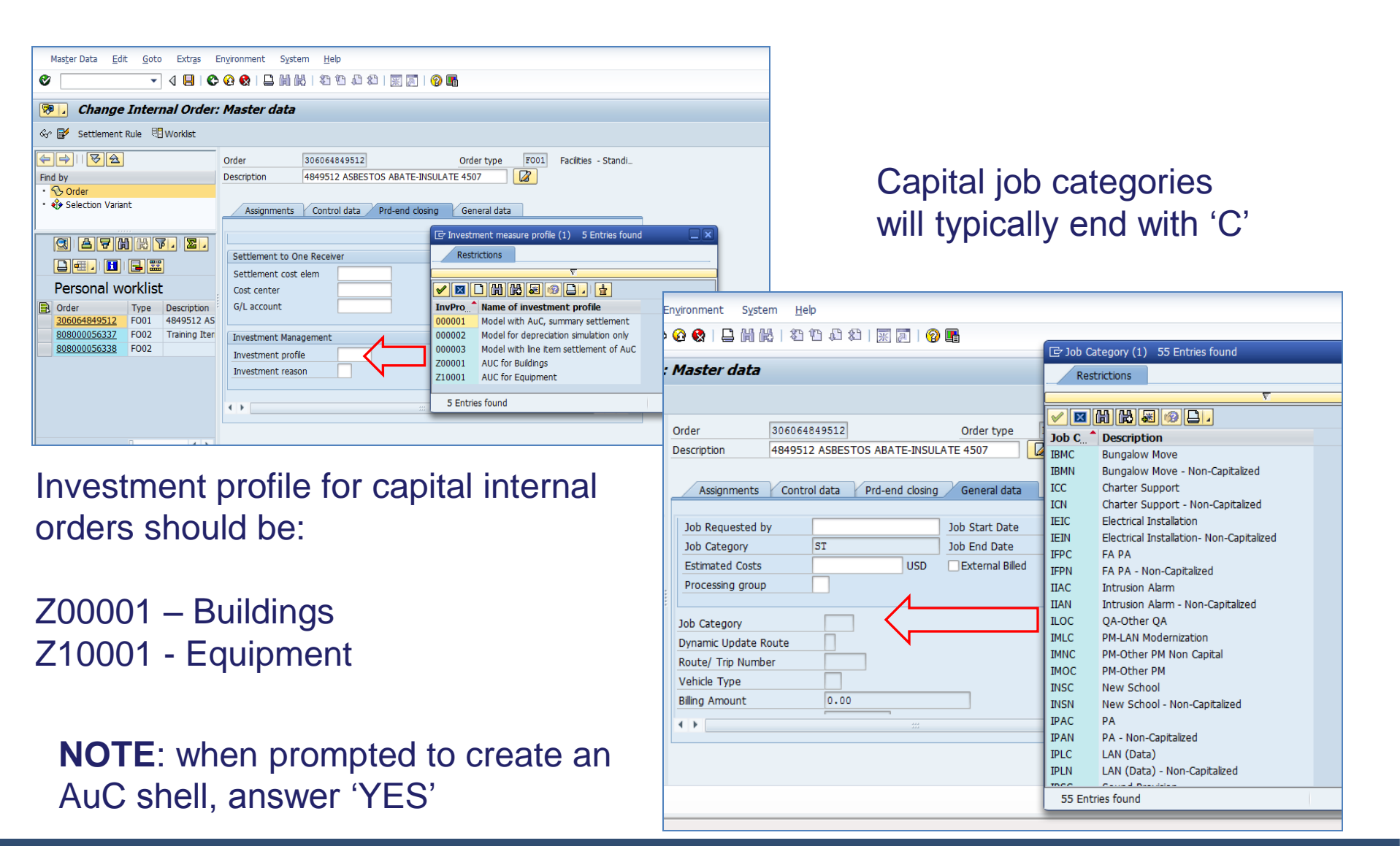

#### Tuesday, July 16, 2013

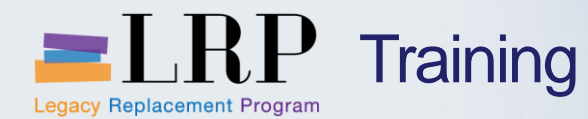

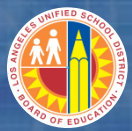

# Changing an Internal Order with KO04

| Mas <u>t</u> er Data <u>E</u> dit <u>G</u> oto Extr <u>a</u> s | En <u>v</u> ironment S <u>v</u> stem <u>H</u> elp |                                | Use the search criteria to find                                            |  |  |  |
|----------------------------------------------------------------|---------------------------------------------------|--------------------------------|----------------------------------------------------------------------------|--|--|--|
|                                                                | C 😧 🔇   🖵 🖌 🖧   🎝 🏠 🖓                             |                                | the Internal Order to change.                                              |  |  |  |
| Order Manager                                                  |                                                   |                                | Controlling area / processing group Search by controlling area / ord       |  |  |  |
| C                                                              | lick on <b>Order</b> .                            |                                | Processing group       Order Type       FO02       Order       Description |  |  |  |
| Personal worklist                                              |                                                   |                                |                                                                            |  |  |  |
|                                                                | 🔄 Order Number                                    | (1) 500 Entries found          |                                                                            |  |  |  |
|                                                                | Search by co                                      | ontrolling area / processin    | g group Search by controlling area / o                                     |  |  |  |
|                                                                |                                                   |                                | √                                                                          |  |  |  |
| Select the internal or                                         | der to                                            | <b>X @</b>   <b>.</b> [<br>000 |                                                                            |  |  |  |
| view and click the En                                          | nter Proc. g                                      | Type Order                     | Description                                                                |  |  |  |
| hutton                                                         | 00                                                | FO02 80800001807               | DXC RE-STRIPE PARKING LOT 2- W/O#                                          |  |  |  |
|                                                                |                                                   | F002 80800001807               | 565Q9 RENOVATE RESTROOM(S) HUMPHREYS EL                                    |  |  |  |
|                                                                |                                                   | F002 80800001807               | INTERIOR/EXTERIOR OUTLETS                                                  |  |  |  |

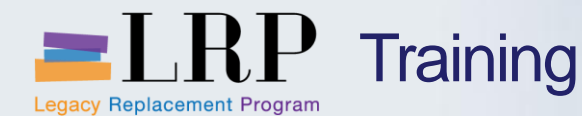

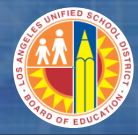

# Changing an Internal Order with KO04 – cont'd'

#### 2) Follow the menu path **Master Data > Change**.

|                                                                                                    |                                                                                                    | ECC WINGU            |
|----------------------------------------------------------------------------------------------------|----------------------------------------------------------------------------------------------------|----------------------|
| Master Data <u>E</u> dit <u>G</u> oto Extr <u>a</u> s E                                                                                                    | n <u>v</u> ironment System <u>H</u> elp                                                                                                    | L                    |
| ♥ ↓                                                                                                    | 6 🔇   📮 🛗 🛃   2 19 19 19 19 19 🖬                                                                                                    |                      |
| Display Internal Order:                                                                                                    | Master data                                                                                                    |                      |
| 🗋 🖆 🖉 Settlement Rule 🗏 Worklist                                                                                                    |                                                                                                    |                      |
| ← → II                                                                                                    | Order     808000018079     Order type     F002       Description     INTERIOR/EXTERIOR OUTLETS     Image: Control data     Prd-end closing     General data                                                                                                    | Facilities - Special |
| Image: Constraint of the second second se | Assignments Company Code 1000 LAUSD Plant Object Class Overhead                                                                                                    |                      |
| Order         Type         Description           306064849512         F001         4849512 AS           808000056337         F002         Training Iter           808000056338         F002         B08000018079           F002         INTERIOR/E         INTERIOR/E                                                                                                    | Responsible     9141001     Maintenance Central 1 FA       User Responsible     Image: Control of the second second se |                      |
|                                                                                                    | Requesting WBS Requesting Functional Area                                                                                                    |                      |

1) Click on the order to be displayed. The data will display on the right side of the screen.

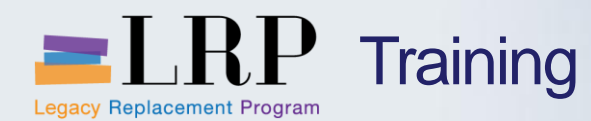

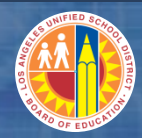

## Copy an Existing Order

| Order Manager         |       |       |     |                             |     |     |     |
|-----------------------|-------|-------|-----|-----------------------------|-----|-----|-----|
| Ø                     | • 4   |       | ۵ 🕄 | <table-cell>  </table-cell> | o M | 間   |     |
| Order Manager         |       |       |     |                             |     |     |     |
| C Worklist            |       |       |     |                             |     |     |     |
|                       |       |       |     |                             |     |     |     |
| Find by               | _     | _     |     |                             |     |     |     |
| • 🍪 Selection Variant |       |       |     |                             |     |     |     |
|                       |       |       |     |                             |     | Oro | ler |
|                       |       |       |     |                             |     | Ø   |     |
|                       |       |       |     |                             |     | Ore | de  |
| otor the Orde         | r Tva | oo ta | ~   |                             |     |     | D   |
|                       | гту   |       | 0   |                             |     |     |     |

## Click on the **Copy** button

|    | Ort            | der Manage         | r                 |               |  |            |                 |              |  |   |
|----|----------------|--------------------|-------------------|---------------|--|------------|-----------------|--------------|--|---|
|    |                |                    |                   |               |  |            |                 |              |  |   |
|    | OI             | rder Manage        | er                |               |  |            |                 |              |  |   |
|    | Ľ              | 🗈 🗏 Worklist       |                   |               |  |            |                 |              |  |   |
|    | <del>(</del> - |                    |                   |               |  |            |                 |              |  |   |
|    | Find           | by                 |                   |               |  |            |                 |              |  |   |
|    | • 5            | 🕑 Order            |                   |               |  | □ Create I | Internal Order: |              |  | × |
|    | • 🐳            | 🌶 Selection Variar | nt                |               |  |            |                 |              |  |   |
|    |                |                    |                   |               |  | Order Type | 1               | F002         |  |   |
| i. |                |                    | <br>1 ( a a ) ( s |               |  |            |                 |              |  |   |
|    | U              | s e f i            |                   | ॺ₄≧ॾ          |  | Copy from  | J               |              |  |   |
|    | [              |                    | <b>-</b>          | 1             |  | Order      |                 | 808000056336 |  |   |
|    |                | Personal w         | orklist           | t             |  |            |                 |              |  |   |
| ſ  | B              | Order              | Туре              | Description   |  |            |                 |              |  |   |
|    |                | 306064849512       | FO01              | 4849512 AS    |  |            |                 |              |  |   |
|    |                | 808000056337       | F002              | Training Iter |  |            |                 |              |  |   |
|    |                | 808000056338       | F002              |               |  |            |                 |              |  |   |
|    |                |                    |                   |               |  |            |                 |              |  |   |

create and enter the

Internal Order to copy from.

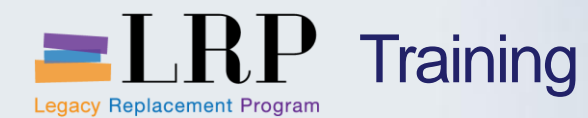

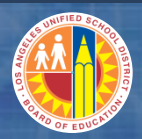

## Adding Attachment to Internal Order

| Mas <u>t</u> er Data <u>E</u> dit <u>G</u> oto Extr <u>a</u> | as En <u>v</u> ironment S <u>v</u> stem <u>H</u> elp                 |
|--------------------------------------------------------------|----------------------------------------------------------------------|
| Ø 🔄 🗸 🎝                                                      |                                                                      |
| Change Internal Or                                           | der: Master data                                                     |
| Create                                                       | Create Attachment                                                    |
| Attachment list                                              | Create note                                                          |
| Private note                                                 |                                                                      |
| Find <u>S</u> end ▶                                          | Store business document ,ReqFA,CostSht,Ext,Jo                        |
| • <u>R</u> elationships                                      | Enter Bar Code                                                       |
| · • <u>W</u> orkflow ▶                                       | Assignments Control data Prd-end closing General data                |
| My Objects                                                   |                                                                      |
| Help for object services                                     | Assignments                                                          |
|                                                              | Company Code 1000 LAUSD                                              |
|                                                              | Plant                                                                |
|                                                              | Object Class Overhead                                                |
| Personal worklist                                            | Responsible CCtr 9128500 Trans Region A                              |
| Crder Type C RefOrde                                         | User Responsible                                                     |
| 8510000018 DN 1                                              | Requesting CCtr 9128500 Trans Region A                               |
|                                                              | Tax Jurisdiction                                                     |
|                                                              | External order no. JUNU13766                                         |
|                                                              | Paguarting WRS I_702000_05_000 Mangura P ITD Dby Coble P             |
|                                                              | Requesting Functional Area 0000–8500–13440 Measure R ITD Pby Cable P |
|                                                              |                                                                      |
|                                                              |                                                                      |
|                                                              |                                                                      |
|                                                              |                                                                      |
|                                                              | ▶ KO04 ▼   sapdr1-3d   INS   🥖   ≒   🔐                               |
| _                                                            | 🔍 100% 🔻                                                             |

An existing order must be in change mode to attach a document.

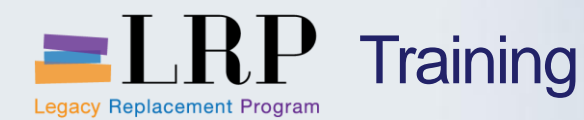

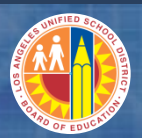

## Mass Creation/Change

Multiple internal orders may be created or changed using the spreadsheet upload capability.

The spreadsheet must be saved in .txt (tab delimited) format.

#### **Portal Path**

Controlling > Process Transactions > Process Interfaces and Enhancements

| •                            | 📙   😋 🚱   📮 🛗 🔛   谷 岱 岱 赵   🛒 🔊   🎯 🖷 |
|------------------------------|---------------------------------------|
| Execute Object               |                                       |
| 🕑 🔁 File Manager             |                                       |
| Interface ID Additional Sele | ction                                 |
| Execute Object               |                                       |
| ✓ Test Run                   |                                       |
| Input File Options           |                                       |
| Interface ID                 | ZCOEH1021                             |
| • Presentation Server File   | Select Presentation Server File       |
| O Application Server File    | Ociect i reseritation Ociver i lie    |
| File Name                    | CN Select you                         |
|                              |                                       |
|                              |                                       |

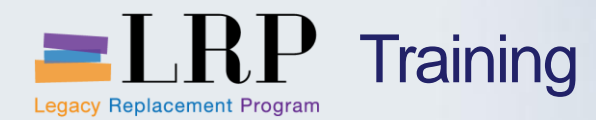

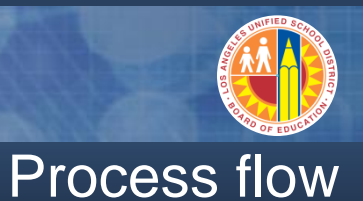

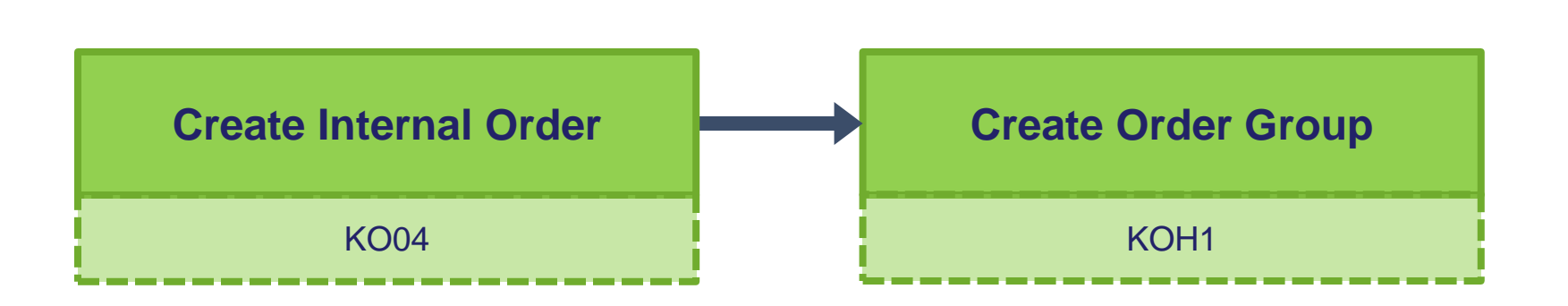

# **NOTE:** I/O groups are used for reporting and allocations

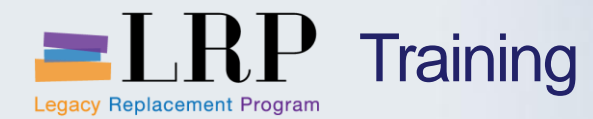

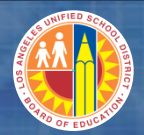

# Walkthrough: Create Order Group

## KOH1 Create Order Group

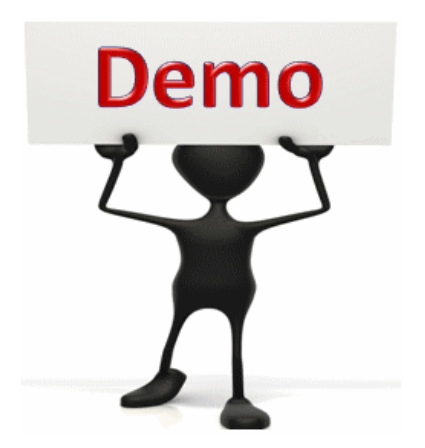

This is a demonstration only. Watch as the instructor shows you how to complete the task in SAP.

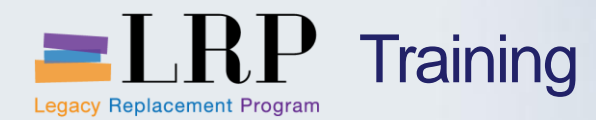

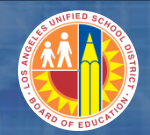

## **KOH1 - Exercise**

# **Exercise: Create Order Group**

#### ADD links to Globally Published simulations in Uperform

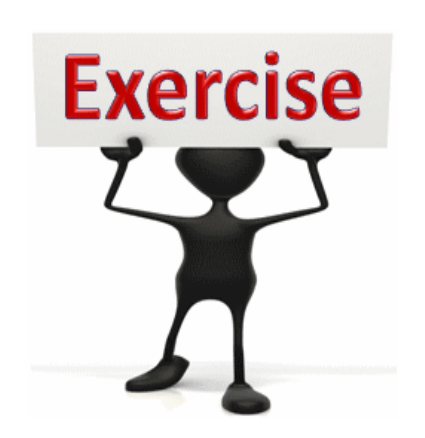

# To complete this exercise

follow the instructions listed here.

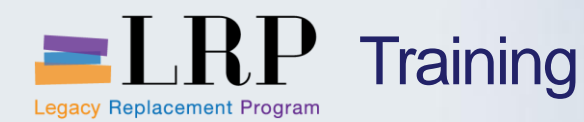

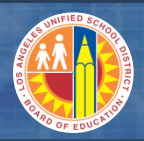

## **Chapter Objectives Review**

# You should now be able to:

- Create, change, and display an internal order
- Describe the types of allocations
- Describe the components of an internal order
- Attach documents to an internal order

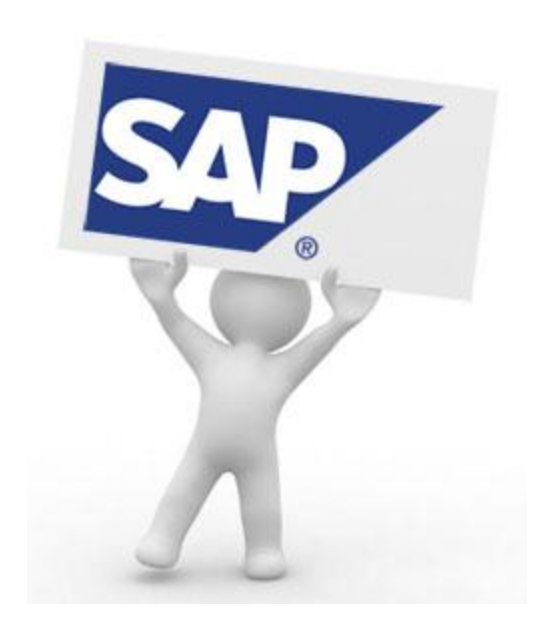

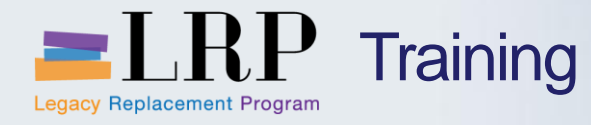

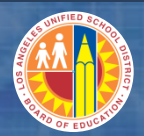

# **Course Chapters**

|   | Chapter Description              | Time       |
|---|----------------------------------|------------|
| 1 | Definitions and Process Overview | 60 minutes |
| 2 | Internal Orders and Job Costing  | 60 minutes |
| 3 | Reporting                        | 30 minutes |
| 4 | Summary                          | 15 minutes |
|   |                                  |            |

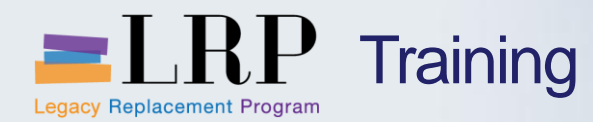

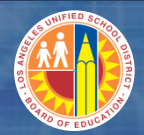

## **Chapter Objectives**

## By the end of this chapter you will be able to:

Generate internal order reports

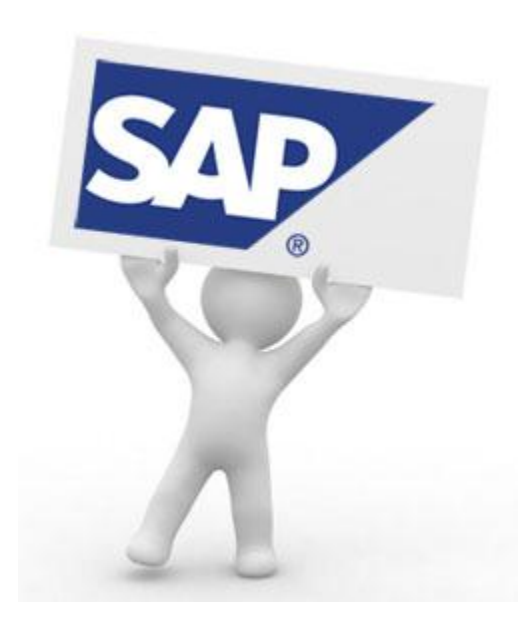

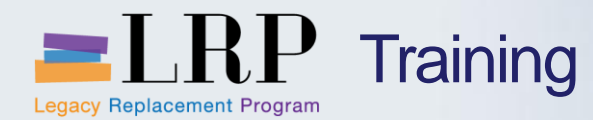

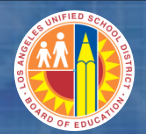

# Walkthrough: Internal Orders: Actual Line Items

KOB1 Collective Display for Internal Orders

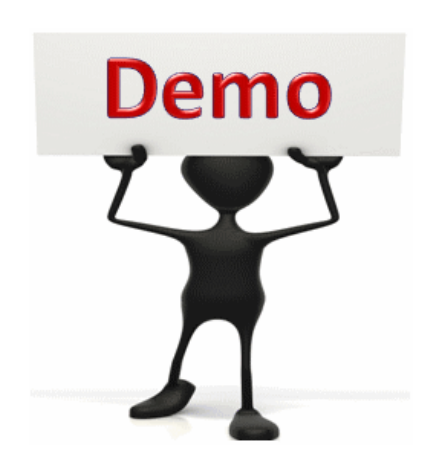

This is a demonstration only. Watch as the instructor shows you how to complete the task in SAP.

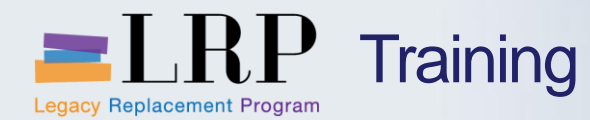

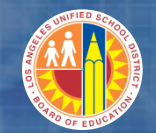

## **KOB1 - Exercise**

# Exercise: Internal Orders: Actual Line Items

ADD links to Globally Published simulations in Uperform

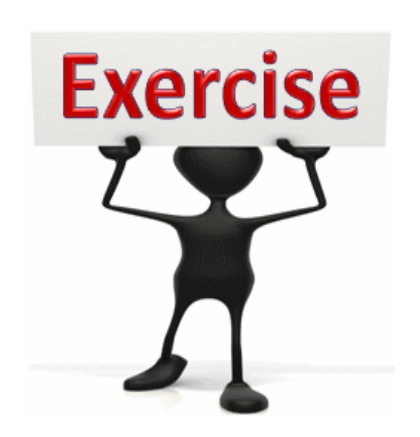

To complete this exercise

follow the instructions listed here.

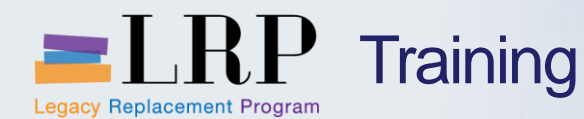

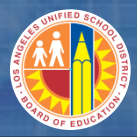

# KOK3– Collective Display for Internal Orders

# Produces a listing of internal orders grouped by specific criteria. Examples include:

- Capitalizable internal orders
- Non Productive Internal Orders
- Open internal orders

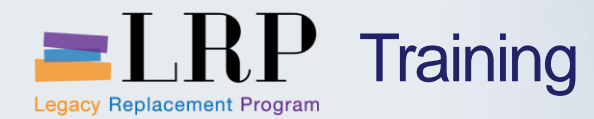

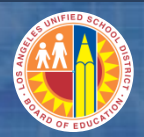

# Walkthrough: Master Data List for Orders

## KOK3 Collective Display for Internal Orders

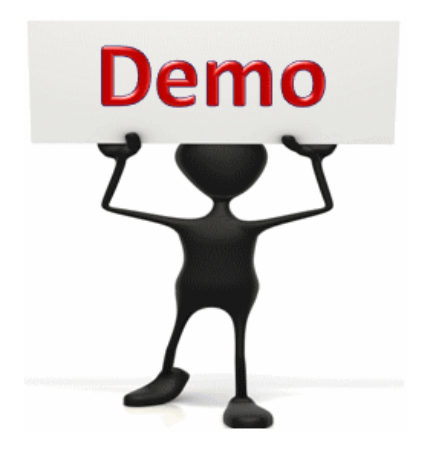

This is a demonstration only. Watch as the instructor shows you how to complete the task in SAP.

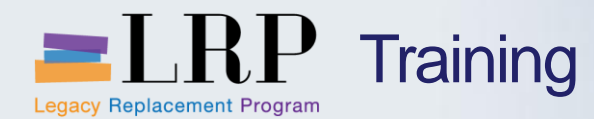

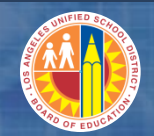

## KOK3 - Exercise

# **Exercise: Master Data List for Orders**

ADD links to Globally Published simulations in Uperform

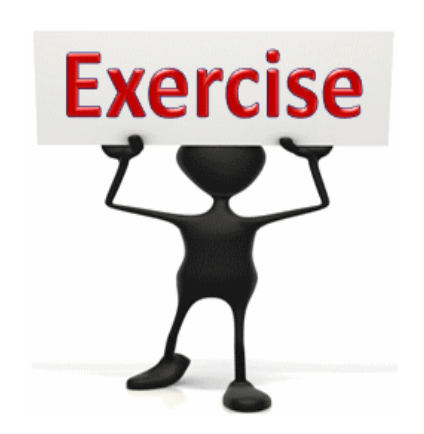

To complete this exercise

follow the instructions listed here.

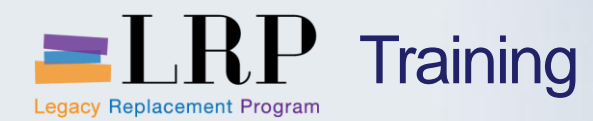

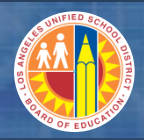

## **Chapter Objectives Review**

# You should now be able to:

Generate internal order reports

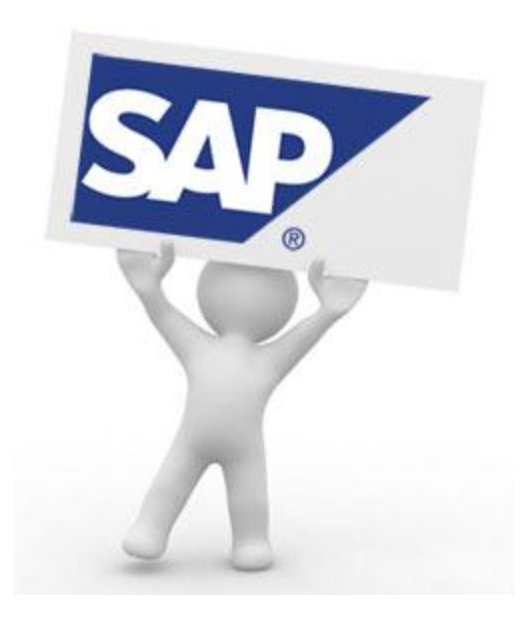

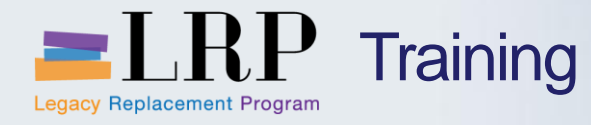

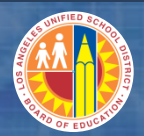

# **Course Chapters**

|   | Chapter Description              | Time       |
|---|----------------------------------|------------|
| 1 | Definitions and Process Overview | 60 minutes |
| 2 | Internal Orders and Job Costing  | 60 minutes |
| 3 | Reporting                        | 30 minutes |
| 4 | Summary                          | 15 minutes |
|   |                                  |            |

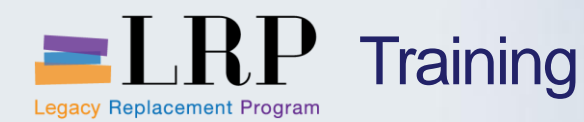

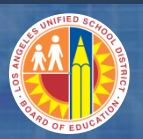

## Chapter Summary

### You should now be able to:

- Describe the components of an internal order
- Describe order type
- Create an internal order
- Attach documents to an internal order
- Differentiate between capital and non-capital Internal Orders
- Describe cost allocation methods
- Create internal order groups
- Run reports

What have you learned so far?

Do you have any questions?

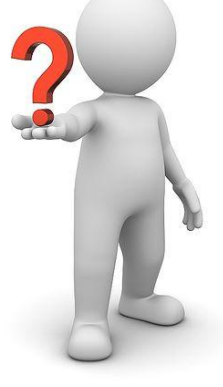

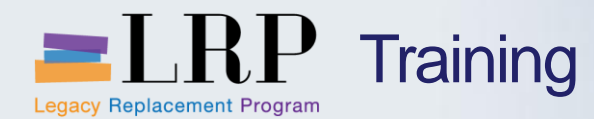

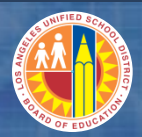

**Transaction Codes** 

KO04Order MasterKOH1Create Order Group

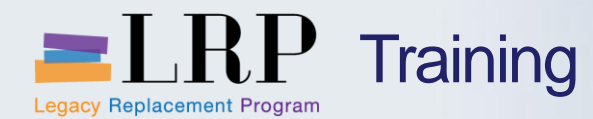

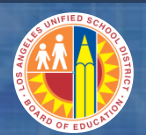

## Course Reports

KOK3Master Data List for OrdersKOB1Internal Orders: Actual Line Items

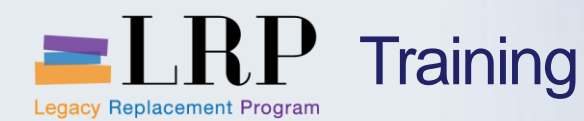

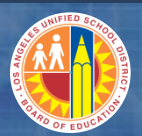

## Support | Beyond Training

After training support will include:

- The Procurement Customer Support Center
- The BASE Training Center will be the single point of access for SAP end-user documentation/materials.
  - This website will make it easier for end users to access related business process materials.
  - The materials will include the following:
    - ✓ Course Presentations
    - ✓ Simulations
    - ✓ Quick Reference Guides
    - ✓ Job Aids
- Context Sensitive Help within the Shopping Cart
- Refresher (Open House) sessions

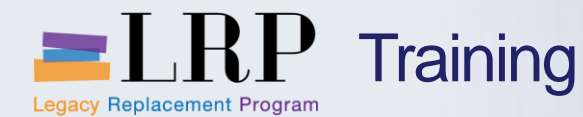

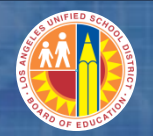

## BASE Training Center Website [http://basetraining.lausd.net]

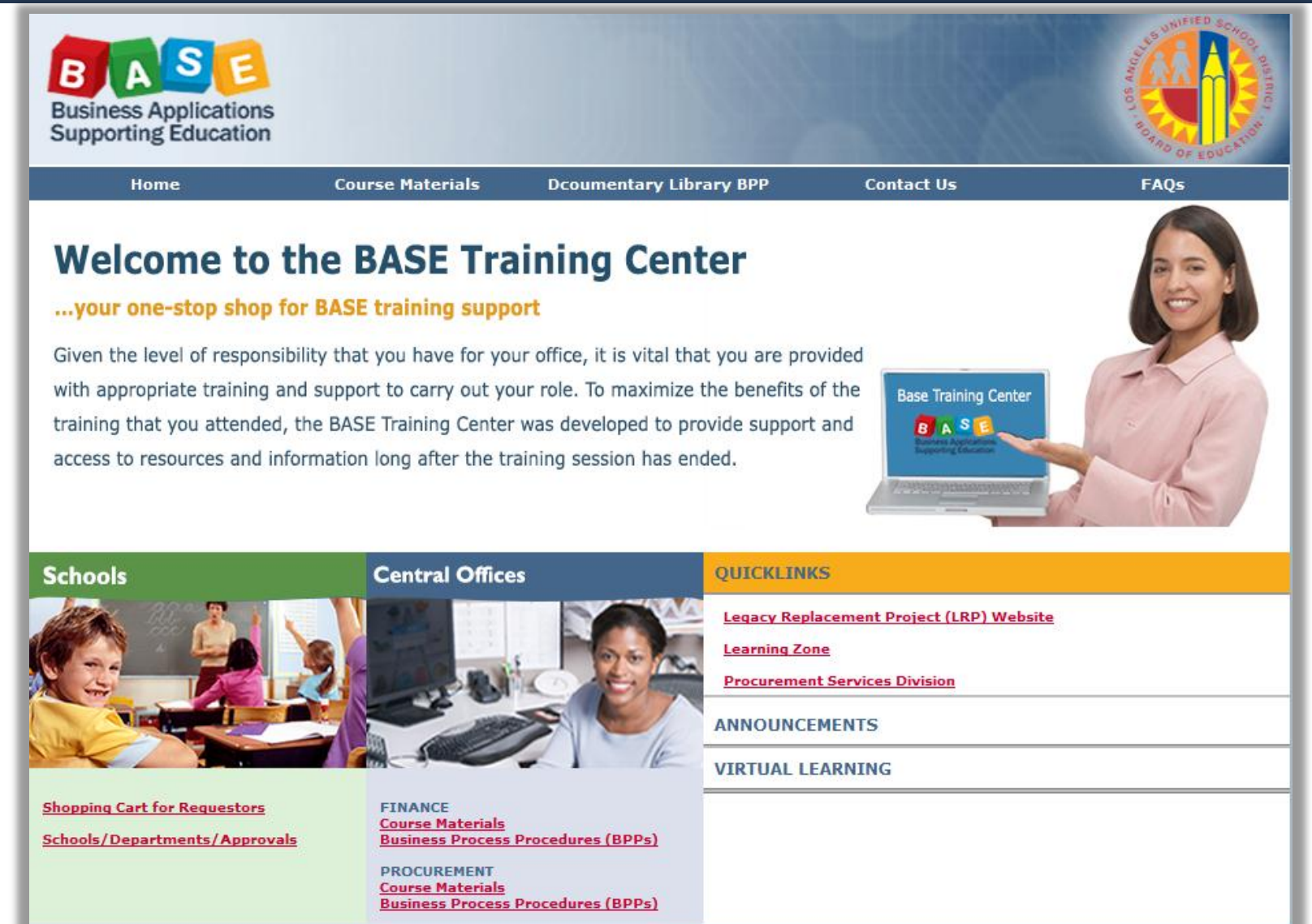

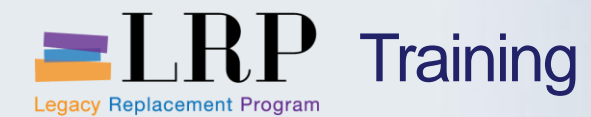

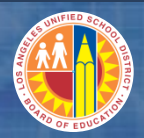

# Shopping Cart Support Contact List

| Department/Office                                                                       | Contact Information                                                                                                    | Call about:                                                                                                    |
|-----------------------------------------------------------------------------------------|----------------------------------------------------------------------------------------------------|----------------------------------------------------------------------------------------------------|
| Procurement Customer<br>Service Unit (PCSU) &<br>District Warehouse<br>Customer Service | (562) 654-9009<br>Email: <u>cs.stores@lausd.net</u>                                                                                                    | <ul> <li>Shopping Cart</li> <li>Processing Purchases</li> <li>Posting Goods Receipts</li> <li>Other questions related to<br/>Shopping Cart</li> </ul> |
| IT HelpDesk                                                                             | Phone: (213) 241-5200<br>Website: <u>http://askitd.net/helpdesk</u><br>Chat: <u>http://askitd.net/helpdesk/chat</u><br>Create a Service Ticket:<br><u>https://itdscweb.lausd.net/sc/ess.do</u> | Technical Issues <ul> <li>Single Sign-on</li> <li>Hardware/Software</li> <li>Network</li> </ul>                                                       |

| ESC Fiscal Services Managers                                       |                                                              |                                                                  |                                                              |                                                                        |  |  |  |  |
|--------------------------------------------------------------------|--------------------------------------------------------------|------------------------------------------------------------------|--------------------------------------------------------------|------------------------------------------------------------------------|--|--|--|--|
| ESC East                                                           | ESC North                                                    | ESC South                                                        | ESC West                                                     | ISIC                                                                   |  |  |  |  |
| ARTHUR MALICDEM<br>(323) 224-3170<br>ARTHUR.MALICDEM@<br>LAUSD.NET | RUDY RAMIREZ<br>(818) 654-3710<br>RUDY.RAMIREZ@<br>LAUSD.NET | VICTORIA REYES<br>(310) 354-3422<br>VICTORIA.REYES@<br>LAUSD.NET | JANNETTE LOW<br>(310) 914-2121<br>JANNETTE.LOW@<br>LAUSD.NET | MICHAEL VILLAROMAN<br>213-241-0143<br>MICHAEL.VILLAROMAN@<br>LAUSD.NET |  |  |  |  |

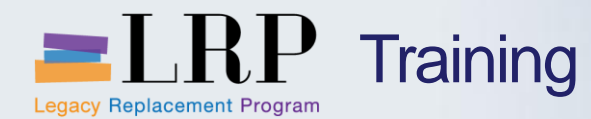

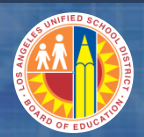

## You have just completed the Central Office Internal Orders and Job Costing course.

## Thank you for attending!

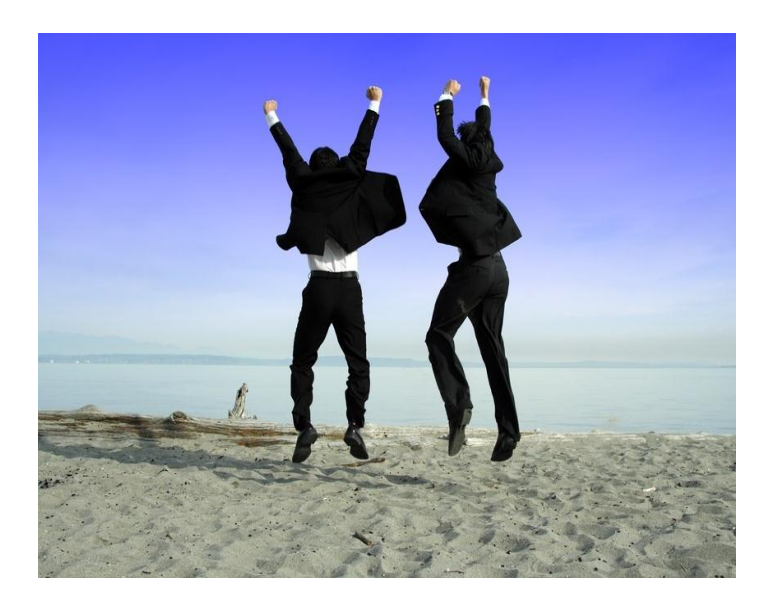